- 1. Log in to the IT Self Service system using your Active Directory domain, user name, and password (what you use to log on to your work computer): https://selfservice.ur.rochester.edu/HeatWebUI/hss/HSS.html
  - Non-Medical Center: Use UR\ as the domain before your username UR\jsmith
  - Medical Center: Use URMC-SH\ as the domain before your username URMC-SH\jsmith
- 2. Click "Service Requests" in the menu at the top of the page

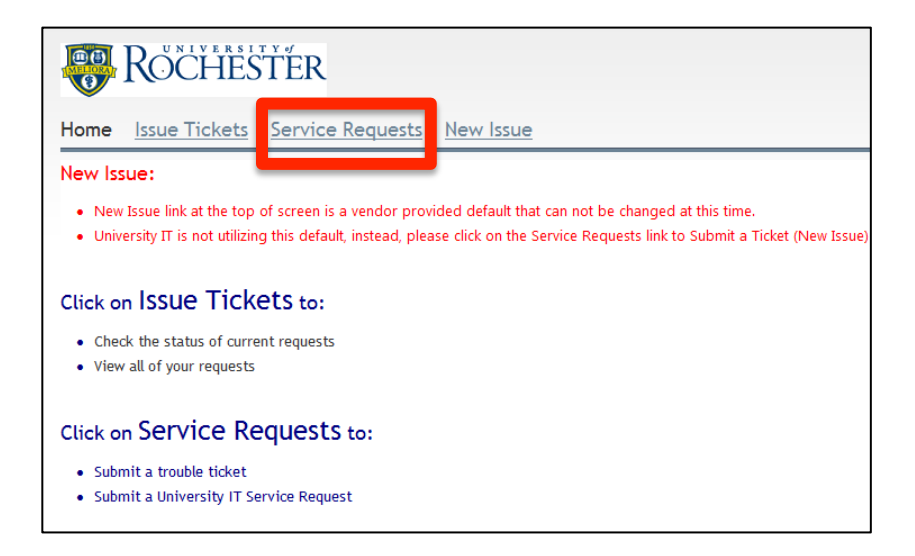

3. Click "Copy Card Request"

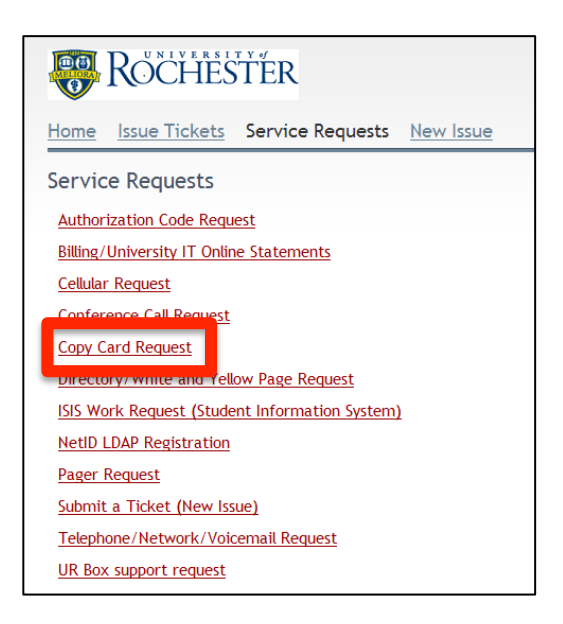

4. Fill out the form, including details about what cost center to charge to and who will authorize charges to the copy card

|                                                                                                    | to process your service request                                                                                        | TO SUBILIC THE TEQUEST, CICK THE SUBJIC DUCTOR DERW                                  |
|----------------------------------------------------------------------------------------------------|----------------------------------------------------------------------------------------------------|--------------------------------------------------------------------------------------|
| To request a new Copy Ca                                                                                 | ard:                                                                                                    |                                                                                      |
| *User Name                                                                                               | *Ledger - Sub Code                                                                                                    | Desired Completion Date (may incur additional charge                                 |
| *Copy Cards will be mailed up<br>Please provide ship to addre                                            | pon approval of service request<br>ss below                                                                            | *Enter Last Name of Person Authorized to Approve<br>Service Request (Then Press Tab) |
|                                                                                                    |                                                                                                    |                                                                                      |
| To add print capabilities t<br>*Employee ID                                                              | o a University Staff ID Card pleas<br>*LCC Code (upper left corner)                                                    | se provide the following information: *Ledger - Sub Code                             |
| To add print capabilities to<br>*Employee ID<br>To change an existing Cop                                | o a University Staff ID Card pleas<br>*LCC Code (upper left comer)<br>y Card or University Staff ID Car                | se provide the following information:                                                |
| To add print capabilities to<br>"Employee ID<br>To change an existing Cop<br>"Card Number or Employee ID | o a University Staff ID Card pleas<br>*LCC Code (upper left corner)<br>y Card or University Staff ID Car<br>"User Name | se provide the following information:                                                |

- 5. Click "Submit"
- 6. You will receive confirmation that the ticket was submitted

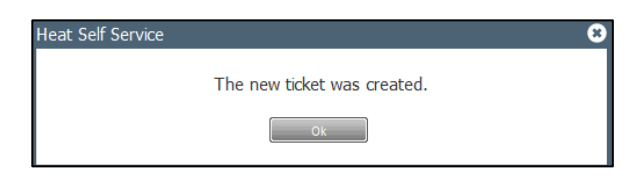

7. Notify the person who will authorize charges to the copy card that he/she will receive an automated email to approve the request once it is processed